## ORIENTACIONES PARA LA CUMPLIMENTACIÓN DEL FORMULARIO NORMALIZADO DEUC

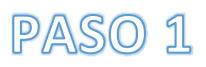

En el anuncio que rige la licitación en el perfil de contratante de la Plataforma de Contratación del Sector Público (http:// <u>www.contrataciondelestado.es</u>), aparece en Resumen de la Licitación la siguiente información:

| (ejemplo 1)                         |                                           |                     |                     |                        |  |  |  |  |
|-------------------------------------|-------------------------------------------|---------------------|---------------------|------------------------|--|--|--|--|
| Fecha fin de presentación de oferta | 15/06/2018 17:00                          |                     |                     |                        |  |  |  |  |
| Resumen Licitación                  |                                           |                     |                     |                        |  |  |  |  |
| Publicación en plataforma Docume    |                                           | imento              | Ver documentos      |                        |  |  |  |  |
| 30/05/2018 13:39:56                 | Anuncio de Licitac                        | ión                 | <u>Html Xml Pdf</u> | <u>Sello de Tiempo</u> |  |  |  |  |
| 30/05/2018 13:49:57                 | Pliego                                    |                     | Html Xml Pdf        | Sello de Tiempo        |  |  |  |  |
| Otros Documentos                    |                                           |                     |                     |                        |  |  |  |  |
| Publicación en plataforma           | Documento                                 | Ver documentos      |                     |                        |  |  |  |  |
| 30/05/2018 14:17:46                 | Documento de aprobación del<br>expediente | Ver Sello de Tiempo |                     |                        |  |  |  |  |
| 30/05/2018 14:18:55                 | Memoria justificativa                     | Ver Sello de Tiempo |                     |                        |  |  |  |  |

Seleccionar el documento Pliego formato "pdf", y se abrirá el siguiente documento:

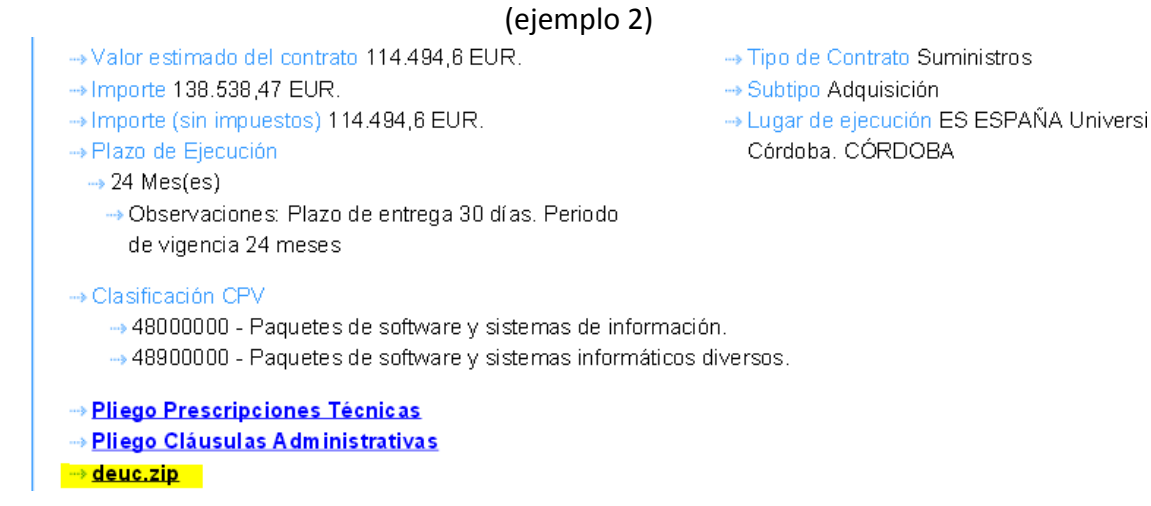

**Descargue en su ordenador el archivo con extensión "zip" (DEUC)** Se trata de un documento con formato "zip" que contiene dos archivos: Uno formato "pdf", y otro formato "xml", éste último es el archivo que después vamos a incorporar a la hora de cumplimentar el DEUC.

# PASO 2

#### Acceda al DEUC electrónico a través del siguiente enlace:

#### **DEUC**

|                                                                                                    | Aviso jurídico   Cookies   Contacto   Acerca de   Español 🔹                                                                                                    |                                                                                                    |                                                                                                    |                                                                                                    |                                                                                                    |  |  |  |
|----------------------------------------------------------------------------------------------------|----------------------------------------------------------------------------------------------------|----------------------------------------------------------------------------------------------------|----------------------------------------------------------------------------------------------------|----------------------------------------------------------------------------------------------------|----------------------------------------------------------------------------------------------------|--|--|--|
|                                                                                                    |                                                                                                    | Documento europeo único de contratación (DEUC)                                                                                                    |                                                                                                    |                                                                                                    |                                                                                                    |  |  |  |
| European<br>Commission                                                                                                    | Servicio para cumplimentar y reutilizar el DEUC                                                                                                    |                                                                                                    |                                                                                                    |                                                                                                    |                                                                                                    |  |  |  |
| Comisión Europea > Herramientas                                                                                                    | > Documento europeo único de contra                                                                                                    | atación                                                                                                    |                                                                                                    |                                                                                                    |                                                                                                    |  |  |  |
|                                                                                                    |                                                                                                    |                                                                                                    |                                                                                                    |                                                                                                    |                                                                                                    |  |  |  |
| ⊐⊄ Inicio                                                                                                    | m Procedimiento                                                                                                    | Exclusión                                                                                                    | Selección                                                                                                    |                                                                                                    | 🛓 Finalización                                                                                                    |  |  |  |
| Bienvenido al servio                                                                                                    | io DEUC                                                                                                    |                                                                                                    |                                                                                                    |                                                                                                    |                                                                                                    |  |  |  |
| y diferentes formularios utiliz<br>licitación transfronterizas. A<br>La Comisión Europea propo<br>forma electrónica. El formula<br>electrónicamente, el DEUC p<br>pública anterior puede reutil<br>enjuiciamiento si la informac<br>Para más información sobre | zados anteriormente en la contratación<br>partir de octubre de 2018 el DEUC se<br>orciona un servicio gratuito en línea pau<br>ario en línea puede rellenarse, imprimit<br>podrá exportarse, almacenarse y trans<br>lizarse siempre que la información siga<br>ión contenida en el DEUC se ha falsea<br>a el DEUC sinvase pulsar aquí | n pública de la UE, lo que sign<br>ofrecerá exclusivamente en 1<br>ra los compradores, los licitar<br>rse y luego enviarse al compr<br>smiltirse de forma electrónica,<br>a siendo correcta. Los licitado<br>ado gravemente, se ha oculta | nifica una considerable simplific<br>formato electrónico.<br>dores y las demás partes intere<br>rador junto con el resto de la of<br>El DEUC presentado en el mar<br>res podrán ser excluidos del pr<br>ido o no puede completarse con | ación del acceso a<br>sadas en cumplim<br>erta. Si el procedir<br>co de un procedim<br>ocedimiento o ser<br>n documentos just | a las oportunidades de<br>entar el documento de<br>miento se realiza<br>niento de contratación<br>objeto de<br>ificativos. |  |  |  |
| Si le interesan las respuesta                                                                                                    | e o DEUC, sirvase puisar aqui                                                                                                    |                                                                                                    | de preguntas más frecuentes                                                                                                    |                                                                                                    |                                                                                                    |  |  |  |
| ¿Quién es usted? 3                                                                                                    |                                                                                                    |                                                                                                    |                                                                                                    |                                                                                                    |                                                                                                    |  |  |  |
| O Soy una entidad adjudicadora C                                                                                                    | •                                                                                                    |                                                                                                    |                                                                                                    |                                                                                                    |                                                                                                    |  |  |  |
| Soy un operador económico 6                                                                                                    |                                                                                                    |                                                                                                    |                                                                                                    |                                                                                                    |                                                                                                    |  |  |  |
|                                                                                                    | Previo                                                                                                    | Concelor.                                                                                                    |                                                                                                    |                                                                                                    |                                                                                                    |  |  |  |
|                                                                                                    | Oricino                                                                                                    | Gancelar                                                                                                    | <ul> <li>Siguiente</li> </ul>                                                                                                    |                                                                                                    |                                                                                                    |  |  |  |

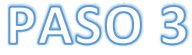

¿Quién es usted?

- Soy un poder adjudicador
- o Soy una entidad adjudicadora
- Soy un operador económico

### marcamos "soy un operador económico"

Se abrirá una nueva opción ¿Qué desea hacer?

- Importar un DEUC
- Fundir dos DEUC
- Generar respuesta

seleccionamos **"Importar un DEUC"**, y cargamos el archivo "xml" que previamente hemos descargado de la plataforma de Contratación del Sector Público (ver paso 1) e indicamos el país donde tiene sede la empresa.

Una vez completado se pulsa "Siguiente" y aparece el formulario DEUC que se debe rellenar.